## Gestion Administrative Comment faire les orientations ?

Il faut faire passer l'élève dans la classe suivante. En Gestion Administrative et **Gestion nouvelle année**, je clique sur l'onglet « **Orientations** ». Soit, je sélectionne tous les établissements, toutes les classes et je clique sur valider la sélection, soit je sélectionne l'établissement voulu puis la classe à orienter.

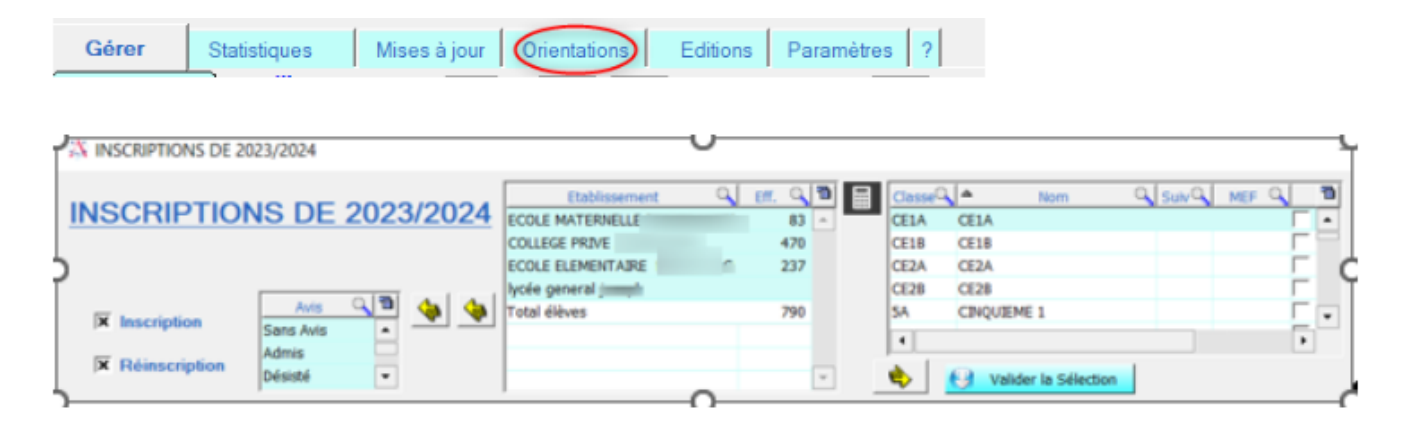

**Pour un établissement ler degré :** Après la classe de CE1, c'est le CE2, si dans le paramétrage des classes, j'ai indiqué la classe suivante, je peux cliquer sur « Passer les élèves dans la classe suivante ». Si j'ai des classes multi-niveaux, dans l'écran des orientations, je vais indiquer la classe suivante ainsi que le niveau BE1D, puis je clique sur « Passer les élèves sélectionnés dans la classe indiquée ».

| 2022/2023 | 24 Elévers trouvés |                                         | Accepter d'office la                          | 2023/2024 | 24 DEves trouvés |             |
|-----------|--------------------|-----------------------------------------|-----------------------------------------------|-----------|------------------|-------------|
| Nom       | Verse Nyeeu        | C Dote sortie                           | reinscription                                 | Nom       | Classe           | CK BELD     |
|           | CEIA               | • •                                     | Modifier l'orientation si<br>elle existe déjà |           | CE2B             | COURS ELEME |
|           | CEIX               |                                         |                                               |           | CE28             | COURS ELEME |
|           | A CEIA             |                                         | Passerles                                     |           | CE28             | COURS ELEMI |
|           | CELA               |                                         | élèves dans<br>la classe suiv.                |           | CE28             | COURS ELEMI |
|           | CELA               |                                         |                                               |           | CE28             | COURS ELEMI |
|           | CELA               |                                         |                                               |           | CE2B             | COURS ELEME |
|           | CEIA               |                                         | sflectionnés dans                             |           | CE28             | COURS ELEMI |
|           | CEIA               | 1 C C C C C C C C C C C C C C C C C C C | la classe indiquée                            |           | CE28             | COURS ELEMI |
|           | CELA               | 100 C                                   | 0                                             | 1         | CE28             | COURS ELEMI |

**Pour un établissement du 2e degré :** Je dois, au préalable, charger mes nomenclatures de l'année en cours sur l'année prochaine pour que je puisse faire mes orientations (<u>#1054</u>) Si mon établissement est un Collège sans enseignement suivant Lycée, je dois indiquer une date de sortie pour les élèves de 3ème.

## **Gestion Administrative**

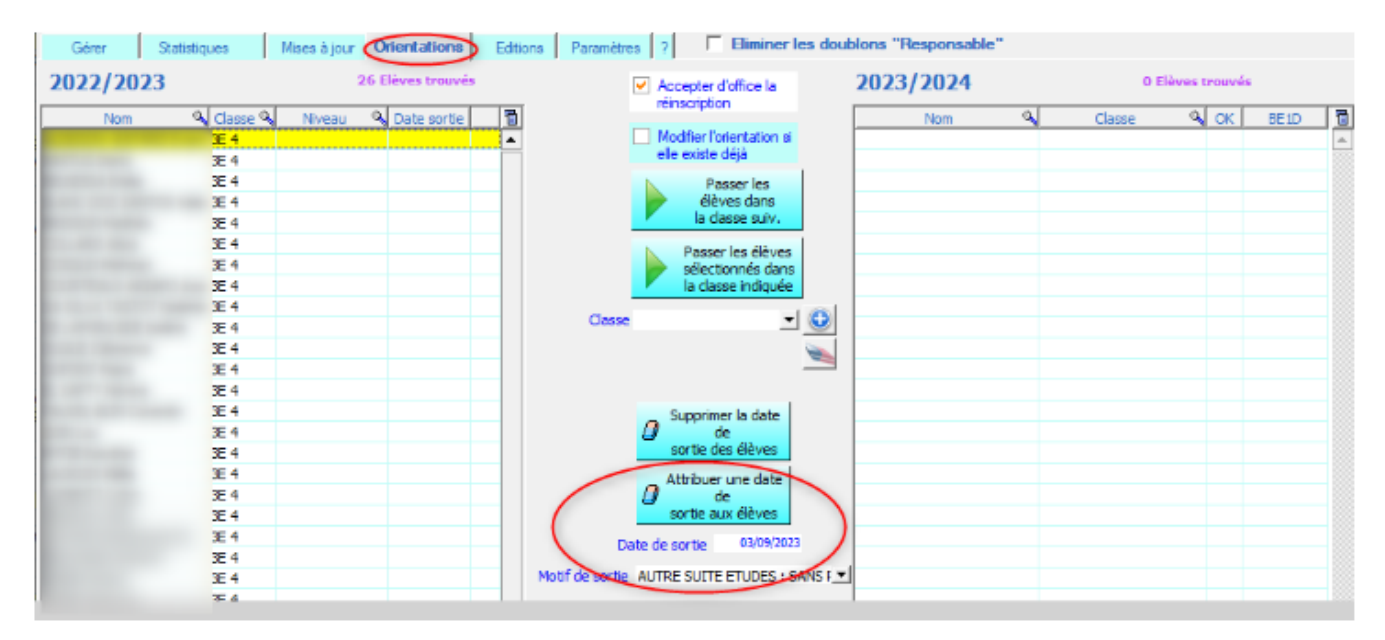

Pour les élèves qui ont déjà une date de sortie, je ne vais pas les orienter. Il a quitté l'école, dans ce cas, je ne le sélectionne pas, si c'est déjà fait, à la question « doit-on accepter l'orientation » je réponds « non ».

Référence ID de l'article : #1189 Auteur : Dernière mise à jour : 2023-06-09 10:32